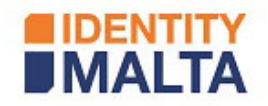

# Online Application for Single Permit

# Table of Contents

| Introduction                                      | 2  |
|---------------------------------------------------|----|
| New Application started by an employer            | 3  |
| Log in to Single Permit Online Application Portal | 3  |
| Creating a new application                        | 5  |
| Review Application by the Applicant               | 14 |
| Submit Application by Employer                    | 16 |

# Table of Figures

| Figure 1 - Single Permit Portal Landing Page                                 | 3  |
|------------------------------------------------------------------------------|----|
| Figure 2 - e-ID Login Screen                                                 | 4  |
| Figure 3 - Allow access to data                                              | 4  |
| Figure 4 Application list grouped by Organisation                            | 5  |
| Figure 5 Create a new Application                                            | 5  |
| Figure 6 – Application Context list                                          | 6  |
| Figure 7 - Personal Details                                                  | 7  |
| Figure 8 Residence Details                                                   | 8  |
| Figure 9 Employment Details                                                  | 9  |
| Figure 10 - Upload compulsory Documents                                      | 10 |
| Figure 11 - Upload Additional Documents                                      | 10 |
| Figure 12 – Application Summary, including payment option                    | 12 |
| Figure 13 – Card Payment Details                                             | 12 |
| Figure 14 - Card Payment transaction confirmation details                    | 13 |
| Figure 15 – Confirmation screen before sending application                   | 13 |
| Figure 16 – Email sent to the applicant by the employer with invitation link | 14 |
| Figure 17 – Invitation verification                                          | 14 |
| Figure 18 - Personal details for Applicant                                   | 15 |
| Figure 20 – Request Correction or proceed to the Next page                   | 15 |
| Figure 21 – Confirmation that application has been sent to Employer          | 15 |
| Figure 22 – Application list with filtering options                          | 16 |
| Figure 23 – Search results                                                   | 16 |
| Figure 24 – Application summary                                              | 17 |

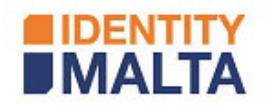

#### Introduction

The aim of this document is to show a step by step process to apply for single permit. The process is divided on three main steps:

- The employer starts the application and provides supporting documentation. Once ready the employer sends the application to the employee for reviewing;
- 2. The employee reviews the application created by the employer and sends it back to the employer;
- 3. The employer submits the application to Identity Malta.

During these main steps the application can be withdrawn or can be sent back to a previous step for any amendment. For example, if the employee is reviewing his/her application and he/she notices an error in the data inserted by his/her employer, he/she can request a correction and the application will be sent back to the employer. The employer can update the application and submit it back to the applicant for review.

It is worth to note that the process that will be described in this document corresponds to a basic application, thus it will go straight through the above three main steps without any disruption.

Considering what it has been explained above, the present document will be divided in three sections, one for each of the just mentioned main steps. Each section mainly contains screenshots that clearly reflects how to proceed.

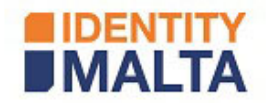

#### New Application started by an employer

This section describes the first step when creating a single permit online application. The process is started by the employer.

### Log in to Single Permit Online Application Portal

Log in to the Single Permit portal (<u>https://singlepermit.gov.mt</u>), using personal e-id account.

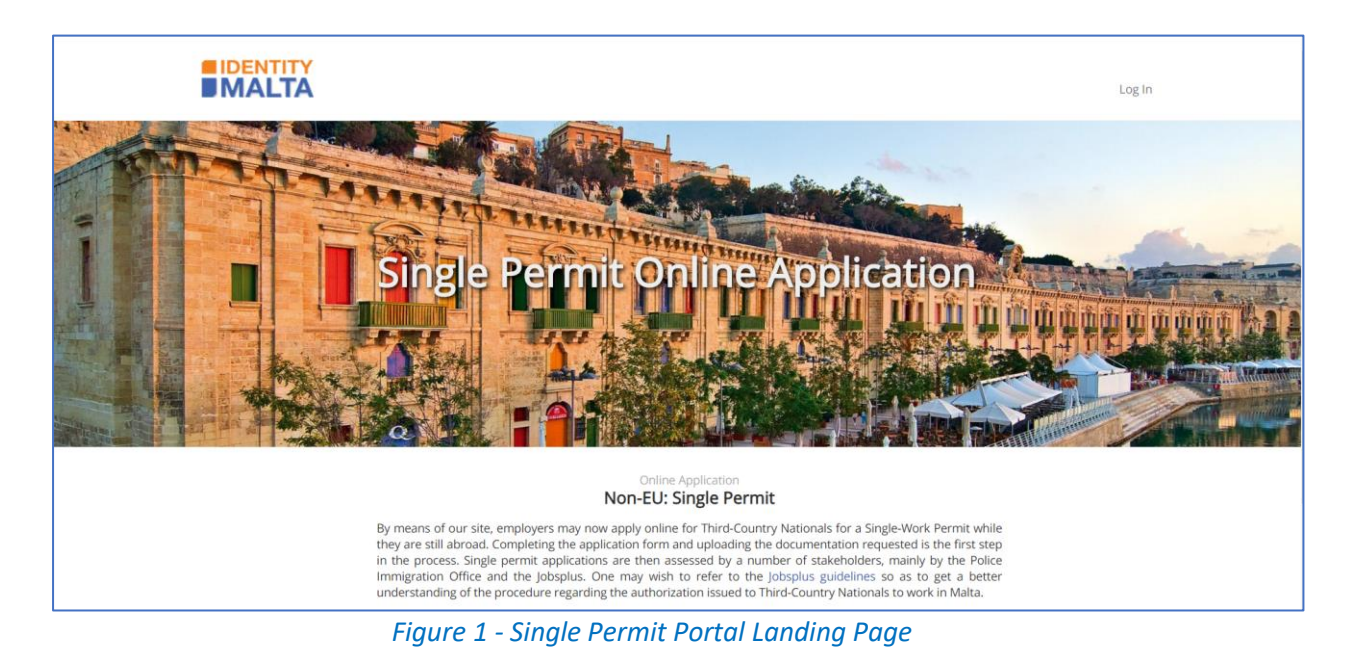

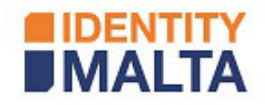

| Sign In                        | ··· EN N               |
|--------------------------------|------------------------|
| ign In with your e-            | ID Account*            |
| D Number (view sample)         |                        |
| Enter your ID Card num         | ber                    |
| assword                        |                        |
| Enter your password            |                        |
| Sign I                         | n                      |
| Sign-in and change             | e my password          |
| f you don't have an e-ID acco  | unt, kindly contact us |
| uring office hours on 2590 4   | 500.                   |
| orgot your password?           |                        |
| ielp on how to start using e-I | D                      |

Figure 2 - e-ID Login Screen

| Access To e-Service en et al en et al e |
|----------------------------------------------------------------------------------------------------|
| You have requested to access to an e-service<br>from Online Single Permit.<br>By default, the following information will be<br>disclosed:<br>• Address<br>• Date Of Birth<br>• Email<br>• Fax Number<br>• Full Name<br>• ID Card Number<br>• ID Card Number<br>• ID Card Number<br>• Diblie Number<br>• Diblie Number<br>• Sox<br>• Telephone Number<br>• Title<br>Identify Malta will now transfer your personal<br>data to Online Single Permit to let you use the<br>• Gervice.<br>• Remember my preferences                                                                                                    |
| By default, the following information will be<br>disclosed:<br>Address<br>Date Of Birth<br>Email<br>Fax Number<br>Full Name<br>ID Card Number<br>Mobile Number<br>Mobile Number<br>Photo<br>Sox<br>Telephone Number<br>Title<br>Identity Malta will now transfer your personal<br>data to Online Single Permit to let you use the<br>e-Service.<br>Remember my preferences                                                                                                    |
| Address Address Addre  |
| Identity Malta will now transfer your personal<br>data to Online Single Permit to let you use the<br>e-Service.                                                                                                    |
| Remember my preferences                                                                                                    |
|                                                                                                    |

Figure 3 - Allow access to data

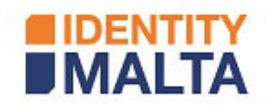

### Creating a new application

Select the corresponding employer.

- The employer list shows all Organisations subscribed for "Apply for Single Permit Online" e-Service, to which the logged in user is authorised.
- The list shows all the online applications made on behalf an Organisation.

| Home Logged in as Ozzy Osbourne Log Out |                              |                   |                  |              |                                                |  |  |
|-----------------------------------------|------------------------------|-------------------|------------------|--------------|------------------------------------------------|--|--|
| Online Application Non-EU: Single       | Permit                       |                   |                  |              |                                                |  |  |
| Manage you                              | r Applications               |                   |                  |              |                                                |  |  |
| Select Employer                         | ▼ ④ Create New Application   |                   |                  |              |                                                |  |  |
| Reference T                             | Applicant <b>T</b>           | Date of Birth 🛛 🔻 | Job Title 🔻      | Created Date | Status T                                       |  |  |
| CSL Single Permi                        | t                            |                   |                  |              |                                                |  |  |
| R98846301                               | Hanna GATT - 0029823A        | 29/12/1999        | Plumber          | 25/02/2020   | Pending Review by Applicant                    |  |  |
| R92946397                               | Ann DOE - 0012122A           | 29/12/1999        | Plumber          | 24/02/2020   | Collection letter posted to registered address |  |  |
| R96436492                               | Juan PEREZ - 0012398A        | 29/12/1999        | Plumber          | 21/02/2020   | Collection letter posted to registered address |  |  |
| R97663514                               | Raina KALAFATIS - 0600119A   | 20/08/1991        | Title Job        | 02/08/2018   | Rejected                                       |  |  |
| R90795059                               | Raina FILLINGIM              | 02/06/1986        | vessel master    | 15/01/2018   | Applicant Review In Progress                   |  |  |
| R94678066                               | Yuki RHYMES - 0058287A       | 15/01/1998        | dish washer      | 15/01/2018   | Rejected                                       |  |  |
| R92758697                               | Tammara FILLINGIM - 0600102A | 05/01/2000        | hair dresser     | 05/01/2018   | Rejected                                       |  |  |
| R96156076                               | Keneth FISHBURNE - 0600090A  | 21/06/1995        | Scuba Instructor | 26/06/2017   | In Progress                                    |  |  |
| R94855852                               | Teri JACOBOS                 | 11/11/1990        | Chef             | 26/06/2017   | Applicant Review In Progress                   |  |  |

Figure 4 Application list grouped by Organisation

### Select the employer and click on Create New Application

|                                        |      |                               |               |                  |              | Home Logged in as Ozzy Osbourne Log O          |
|----------------------------------------|------|-------------------------------|---------------|------------------|--------------|------------------------------------------------|
| Online Application Non-EU: Single      | Perm | nit                           |               |                  |              |                                                |
| Manage your                            | Ар   | plications                    |               |                  |              |                                                |
| Select Employer                        | •    | Create New Application        |               |                  |              |                                                |
| Select Employer<br>Exigy Single Permit |      | cant 🔻                        | Date of Birth | Job Title        | Created Date | Status                                         |
| Newtech Single Per                     | rmit |                               |               |                  |              |                                                |
| CSL Single Permit                      |      | a GATT - 0029823A             | 29/12/1999    | Plumber          | 25/02/2020   | Pending Review by Applicant                    |
| R92946397                              | Ann  | DOE - 0012122A                | 29/12/1999    | Plumber          | 24/02/2020   | Collection letter posted to registered address |
| R96436492                              | Juan | PEREZ - 0012398A              | 29/12/1999    | Plumber          | 21/02/2020   | Collection letter posted to registered address |
| R97663514                              | Rain | a KALAFATIS - <i>0600119A</i> | 20/08/1991    | Title Job        | 02/08/2018   | Rejected                                       |
| R90795059                              | Rain | a FILLINGIM                   | 02/06/1986    | vessel master    | 15/01/2018   | Applicant Review In Progress                   |
| R94678066                              | Yuki | RHYMES - 0058287A             | 15/01/1998    | dish washer      | 15/01/2018   | Rejected                                       |
| R92758697                              | Tam  | mara FILLINGIM - 0600102A     | 05/01/2000    | hair dresser     | 05/01/2018   | Rejected                                       |
| R96156076                              | Kene | th FISHBURNE - 0600090A       | 21/06/1995    | Scuba Instructor | 26/06/2017   | In Progress                                    |
|                                        |      |                               |               |                  |              |                                                |

Figure 5 Create a new Application

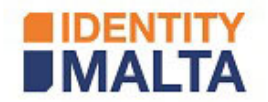

Click Create New Application, a wizard is opened, and the Step 1 of the wizard is shown.

Select the application context, complete all the required information and/or upload documents, then click the Next button.

| MALTA                                       |                                                                                                    |                                                                                                | Home I                      | Logged in as Ozzy Osbourne Log Out |
|---------------------------------------------|----------------------------------------------------------------------------------------------------|------------------------------------------------------------------------------------------------|-----------------------------|------------------------------------|
| Online Application<br>Non-EU: Single Permit |                                                                                                    |                                                                                                |                             |                                    |
| Step 1: Applicant's     Personal Details    | Step 2: Applicant's<br>Residence Details                                                                                                    | Step 3:<br>Employment Details                                                                  | Step 4:<br>Documents Upload | Step 5:<br>Application Summary     |
|                                             | Application Context                                                                                                    |                                                                                                |                             |                                    |
|                                             | Application Context                                                                                                    |                                                                                                |                             |                                    |
|                                             | Application Context                                                                                                    |                                                                                                |                             | •                                  |
|                                             | Application Context Select Context Select Context Still Abroad Coll theorem Context of the Context                                                                                                    | Demoking Promising America                                                                     |                             |                                    |
|                                             | Application Context Select Context Still Abroad Still Abroad Still Abroad Application (Excluding Still Abroad - Key Employee Initiati                                                                                                    | ; Recruiting/Temping Agents)<br>Ive                                                            |                             | Ì                                  |
| 0                                           | Application Context Select Context Select Context Still Abroad Still Abroad Application (Excluding Still Abroad - Key Employee Initiati Still Abroad - Application - Recruiting Still Abroad - Application - Recruiting                                                                 | ; Recruiting/Temping Agents)<br>ive<br>g & Temping Agents<br>so in Malex                       |                             | i                                  |
| 0                                           | Application Context Select Context Select Context Still Abroad Still Abroad Application (Excluding Still Abroad - Key Employee Initiat Still Abroad - Key Employee Initiat Still Abroad Application - Recruitin New Application for Applicant livin New Application for Applicant livin | ; <i>Recruiting/Temping Agents)</i><br>ive<br>g & Temping Agents<br>ig in Malta<br>ig in Malta |                             | Ì                                  |

*Figure 6 – Application Context list* 

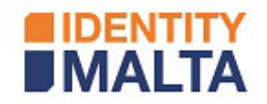

Select the application context from the list of options provided by the system. *In our example, we will create a Still Abroad Application*.

|                                         |                                          |                       |                           | Home                        | Logged in | n as Ozzy Osbourne Log Out     |  |
|-----------------------------------------|------------------------------------------|-----------------------|---------------------------|-----------------------------|-----------|--------------------------------|--|
| Online Application                      |                                          |                       |                           |                             |           |                                |  |
| Step 1: Applicant's<br>Personal Details | Step 2: Applicant's<br>Residence Details | Step 3:<br>Employment | t Details                 | Step 4:<br>Documents Upload |           | Step 5:<br>Application Summary |  |
|                                         | Application Contact                      |                       |                           |                             |           |                                |  |
|                                         | Still Abroad                             |                       |                           |                             | •         |                                |  |
|                                         | Still Abroad Application (Excluding      | Recruiting/Temping    | Agents)                   |                             |           |                                |  |
|                                         | Applicant's Details                      |                       |                           |                             |           |                                |  |
| 0                                       | Personal Details Maltese Registration No |                       |                           |                             |           |                                |  |
|                                         | Last Name                                |                       |                           |                             |           |                                |  |
|                                         | Doe<br>Former Surname                    |                       |                           |                             |           |                                |  |
|                                         | First Name(s)                            |                       |                           |                             |           |                                |  |
|                                         | John<br>Current Nationality              |                       |                           |                             |           |                                |  |
|                                         | Afghan<br>Birth Nationality              |                       |                           |                             | •         |                                |  |
|                                         | Afghan<br>Country of Birth               |                       |                           |                             | •         |                                |  |
|                                         | Place of Birth                           |                       |                           |                             | •         |                                |  |
|                                         | Date of Birth                            | <b>F</b>              | Gender<br>Male            |                             | •         |                                |  |
|                                         | Marital Status<br>Single                 | •                     |                           |                             |           |                                |  |
| C                                       | Contact Details                          |                       |                           |                             |           |                                |  |
|                                         | Phone Number                             |                       |                           |                             |           |                                |  |
|                                         | Mobile Phone Number<br>123765            |                       |                           |                             |           |                                |  |
|                                         | E-Mail Address<br>john.doe@b.c           |                       |                           |                             |           |                                |  |
|                                         | Travel Documentation                     |                       |                           |                             |           |                                |  |
|                                         | Travel Document Type<br>Passport         | •                     |                           |                             |           |                                |  |
|                                         | Travel Document No<br>A123A              |                       |                           |                             |           |                                |  |
|                                         | Country of Issue<br>Afghanistan          |                       |                           |                             | •         |                                |  |
|                                         | Date of Issue<br>07/05/2019              | ţ.                    | Valid Until<br>11/12/2029 |                             | Ē         |                                |  |
|                                         | Cancel                                   |                       |                           | Next                        | •         |                                |  |

Figure 7 - Personal Details

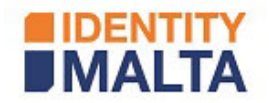

Complete the personal details and click the Next button.

Complete the required information on applicant residence details then click the Next button.

| Online Application<br>Non-EU: Single Permit | John DOE - R92922395<br>Pending Completion by Employer        |                                        | Withdraw                       |  |
|---------------------------------------------|---------------------------------------------------------------|----------------------------------------|--------------------------------|--|
| Step 1: Applicant's Personal Details        | Step 2: Applicant's Step 3: Employment                        | nt Details Step 4:<br>Documents Upload | Step 5:<br>Application Summary |  |
|                                             |                                                               |                                        |                                |  |
|                                             | Applicant's Residence Details                                 |                                        |                                |  |
| 0                                           | Settlement                                                    |                                        |                                |  |
|                                             | Currently Residing In                                         | Since                                  |                                |  |
|                                             | Afghanistan                                                   | 12/12/2009                             |                                |  |
|                                             | Country of Residence prior to Settlement in Malta Afghanistan | Intended Country of Next Settlement    |                                |  |
|                                             | Intended Duration of Stay in Malta                            | or 📝 Indefinite                        |                                |  |
| 8                                           | Address in Malta                                              |                                        |                                |  |
| •                                           | Unknown                                                       |                                        |                                |  |
|                                             | Door No, Property Name                                        |                                        |                                |  |
|                                             | Building Entrance Staircase Floor Flat etc                    |                                        |                                |  |
|                                             | ballang, entrance, stancase, noor, nacetei                    |                                        |                                |  |
|                                             | Street                                                        |                                        |                                |  |
|                                             | Locality                                                      |                                        |                                |  |
|                                             | county                                                        |                                        | v                              |  |
|                                             | Post Code                                                     |                                        |                                |  |
|                                             |                                                               |                                        |                                |  |
|                                             | Permanent Address Abroad                                      |                                        |                                |  |
|                                             | Door No                                                       |                                        |                                |  |
|                                             | Street                                                        |                                        |                                |  |
|                                             | L osality                                                     |                                        |                                |  |
|                                             |                                                               |                                        |                                |  |
|                                             | Post Code                                                     | Country                                |                                |  |
|                                             |                                                               |                                        | ·                              |  |
|                                             | Cancel                                                        | Next 🔸                                 |                                |  |

Figure 8 Residence Details

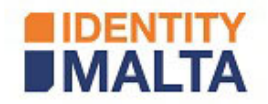

Complete the residence details then click the Next button.

On the Employment details screen, fill out the missing information, then click Next.

| Online Application<br>Non-EU: Single Permit | John DOE - R92922395<br>Pending Completion by Employer                                                                                                    |
|---------------------------------------------|----------------------------------------------------------------------------------------------------|
| Step 1: Applicant's Personal Details        | Step 2: Applicant's<br>Residence Details         Step 3:<br>Employment Details         Step 4:<br>Documents Upload         Step 5:<br>Application Summary |
|                                             |                                                                                                    |
|                                             | Employment Details                                                                                                    |
|                                             | Exigy Single Permit                                                                                                    |
| 8                                           | Employer's Details                                                                                                    |
|                                             | Employer Name<br>Exigy Single Permit                                                                                                    |
|                                             | VAT Registration No                                                                                                    |
|                                             | 123456789 Registration No                                                                                                    |
|                                             | c123456789                                                                                                    |
|                                             | Door No                                                                                                    |
|                                             | Street                                                                                                    |
|                                             | Main Street                                                                                                    |
|                                             | ALBERTOWN (MARSA)                                                                                                    |
|                                             | Post Code                                                                                                    |
|                                             |                                                                                                    |
| •                                           | Job Description                                                                                                    |
|                                             | ETC/123ABC                                                                                                    |
|                                             | Employment Licence Starting         Employment Licence Ending           25/02/2019                                                                        |
|                                             | Job Title                                                                                                    |
|                                             | Job Title Changed Reason                                                                                                    |
|                                             |                                                                                                    |
|                                             | Place of Work Birkirkara                                                                                                    |
|                                             | Starting Date         Ending Date         Annual Gross Salary           01/04/2020         ☐         01/04/2021         €15,000 - €30,000         ▼       |
|                                             |                                                                                                    |
|                                             | Employer's Contact Details                                                                                                    |
|                                             | Contact Person Ann Gatt                                                                                                    |
| -                                           | Telephone                                                                                                    |
|                                             | Mobile                                                                                                    |
|                                             | 876345                                                                                                    |
|                                             | anngatt@b.c                                                                                                    |
|                                             |                                                                                                    |
|                                             | Cancel Next                                                                                                    |
|                                             |                                                                                                    |

Figure 9 Employment Details

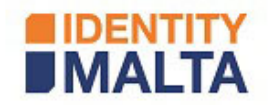

Upload all the documents needed to process the application. This step includes two sections: one for the compulsory documents and another one for the additional documents. Employer can upload both Compulsory and Additional documents immediately.

| Online Application Non-EU: Single Permit | John DOE - R92922395<br>Pending Completion by Employer                                                                                                    |                                     | Withdraw                       |
|------------------------------------------|----------------------------------------------------------------------------------------------------|-------------------------------------|--------------------------------|
| Step 1: Applicant's Personal Details     | Step 2: Applicant's Residence Details Step 3: Employment Details                                                                                                    | Step 4:     Documents Upload        | Step 5:<br>Application Summary |
|                                          |                                                                                                    |                                     |                                |
| 1                                        | Documents                                                                                                    |                                     |                                |
| ,                                        | Applicants for a work/residence permit must submit the following doc                                                                                                    | umentation:                         |                                |
|                                          | Compulsory Documents                                                                                                    |                                     |                                |
|                                          | <ol> <li>Work Contract<br/>Work contract signed by the applicant and employer.</li> </ol>                                                                                                    |                                     |                                |
|                                          | Select files                                                                                                    |                                     |                                |
|                                          | Maximum allowed file size is 2 MB.                                                                                                    |                                     |                                |
|                                          | <ol> <li>Position Description</li> <li>Position description, according to template provided, filled by the emplate provided and the emplate provided and the emplat</li></ol> | bloyer and signed by the applicant. |                                |
|                                          | Select files                                                                                                    |                                     |                                |
|                                          | Maximum allowed file size is 2 MP                                                                                                    |                                     |                                |

#### Figure 10 - Upload compulsory Documents

|   | Maximum allowed file size is 2 MB.                                                                                                    |        |
|---|----------------------------------------------------------------------------------------------------|--------|
| D | Additional Documents                                                                                                    |        |
|   | 1. Residence Application Form<br>CEA Form C5 - Application for a Residence Permit (NON-EU) on the Basis of Employment filled in BLOU<br>LETTERS. The employer & the applicant need to sign & date Sections 2 & 5. | СК     |
|   | Select files                                                                                                    | ✓ Done |
|   | restingtinv.pdf                                                                                                    | ×      |
|   | Maximum allowed file size is 2 MB.                                                                                                    |        |
|   | 2. Passport (Full Copy)<br>Full copy of passport, including the blank pages.                                                                                                    |        |
|   | Select files                                                                                                    | ✓ Done |
|   | restingtrup.pdf                                                                                                    | ×      |
|   | Maximum allowed file size is 2 MB.                                                                                                    |        |
|   | Cancel Next I                                                                                                    |        |

*Figure 11 - Upload Additional Documents* 

Click the Next button

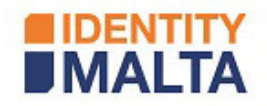

# The Application Summary screen shows all information entered. Verify it.

| Online Application<br>Non-EU: Single Permit | John DOE - R92922395<br>Pending Completion by                                                                                                    | Employer                                                                                                    |                                                                            | Withdraw            |  |
|---------------------------------------------|----------------------------------------------------------------------------------------------------|----------------------------------------------------------------------------------------------------|----------------------------------------------------------------------------|---------------------|--|
| Step 1: Applicant's Personal Details        | Step 2: Applicant's Residence Details                                                                                                    | Step 3:<br>Employment Details                                                                                     | Step 4:<br>Documents Upload                                                | Application Summary |  |
| 0                                           | Application Summary<br>Still Abroad Application (Excludin<br>Applicant's Personal Deta                                                                  | ng Recruiting/Temping Agents)<br>ails                                                                             | Edit                                                                       |                     |  |
|                                             | Last Name<br>Doe<br>Current Nationality<br>Afghan<br>Place of Birth<br>Kabul<br>Marital Status<br>Single                                                | Former Surname<br>-<br>Birth Nationality<br>Afghan<br>Date of Birth<br>29/12/1999<br>Maltese Registration No<br>- | First Name(s)<br>John<br>Country of Birth<br>Afghanistan<br>Gender<br>Male |                     |  |
| C                                           | Applicant's Contact Detai                                                                                                    | ls                                                                                                    |                                                                            | Edit                |  |
|                                             | Phone Number                                                                                                    | Mobile Phone Number<br>234876                                                                                     | E-Mail Address<br>john.doe@b.c                                             |                     |  |
|                                             | Travel Documentation                                                                                                    |                                                                                                    |                                                                            | Edit                |  |
| 0                                           | Passport A123A (Afghanistan)<br>Valid from 07/05/2019 To 11/1:<br>Settlement                                                                            | 2/2029                                                                                                    |                                                                            | Edit                |  |
|                                             | Currently Residing In Afghanistan<br>Country of Residence prior to Settlem<br>Intended Country of Next Settlement<br>Intended Duration of Stay in Malta | Since 12/12/2009<br>nent in Malta Afghanistan<br>Indefinite                                                       |                                                                            |                     |  |
| 0                                           | Address in Malta                                                                                                    |                                                                                                    |                                                                            | Edit                |  |
|                                             | Unknown<br>Permanent Address Abro                                                                                                    | bad                                                                                                    |                                                                            | Edit                |  |
| 8                                           | Employer's Details                                                                                                    |                                                                                                    |                                                                            | Edit                |  |
|                                             | Exigy Single Permit<br>VAT Registration No<br>123456789<br>Address<br>exigy<br>Main Street<br>ALBERTOWN (MARSA) -                                       | Registration No<br>c123456789                                                                                     |                                                                            | 5-dis               |  |
|                                             | Employment Licence ETC/123ABC<br>Job Title<br>Carpenter<br>Place of Work<br>Birkirkara<br>Annual Gross Salary<br>€15,000 - €30,000                      | Valid from 25/02/2019 To 30/C<br>Employment Period<br>From 01/04/2020 To 01/04/2021                               | )6/2021<br>I                                                               | - CATE              |  |

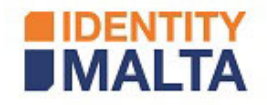

|   | Employer's Contact                                                                                                    | Details                                                             |                                       | Edit        |      |
|---|----------------------------------------------------------------------------------------------------|---------------------------------------------------------------------|---------------------------------------|-------------|------|
|   | <b>Contact Person</b><br>Ann Gatt<br><b>Telephone</b>                                                                                    | Mobile                                                              | E-Mail Address                        |             |      |
| 6 | Documents                                                                                                    | 876345                                                              | ann.gatt@b.c                          | Edit        |      |
|   | 1. Work Contract<br>testingInv.pdf<br>2. Passport (Full Copy)                                                                            |                                                                     |                                       |             |      |
|   | testingInv.pdf<br>3. Position Description<br>testingInv.pdf                                                                              |                                                                     |                                       |             |      |
|   | <ul> <li>4. Searches for Martese/E0/Er</li> <li>testingInv.pdf</li> <li>5. Declaration of Suitability</li> <li>testingInv.pdf</li> </ul> | EA/SWISS Candidates                                                 |                                       |             |      |
|   | 6. Residence Application Form<br>testingInv.pdf                                                                                          | n                                                                   |                                       |             | <br> |
|   | Card Payment Deta                                                                                                    | ils                                                                 |                                       |             |      |
|   |                                                                                                    | Proceed to                                                          | o Payment                             |             |      |
|   |                                                                                                    | - C                                                                 | PR -                                  |             |      |
|   |                                                                                                    | <ul> <li>Applicant will proc</li> <li>Defer payment to a</li> </ul> | eed with the payment submission stage |             |      |
|   |                                                                                                    |                                                                     |                                       |             |      |
|   | Car                                                                                                    | ncel                                                                | Send to                               | o Applicant |      |
|   |                                                                                                    |                                                                     |                                       |             |      |

Figure 12 – Application Summary, including payment option

For online payment, employer may choose to pay or forward to applicant for payment.

| Card Type                                                    |
|--------------------------------------------------------------|
| Select Card Type   •                                         |
| Card Number                                                  |
| Expiry Date<br>Select Month - Year -                         |
| Cardholder's Name                                            |
| Total amount that will be charged to your card is EUR 280.50 |
| Cancel Clear Continue                                        |
|                                                              |

Figure 13 – Card Payment Details

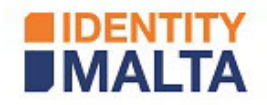

| Card Payment Details                    |
|-----------------------------------------|
| Your payment was successful:            |
| Transaction ID<br>STG00017X0            |
| Authorisation Code<br>L 0003            |
| Order Reference<br>R92922395            |
| Transaction Date<br>17/03/2020 13:49:38 |
| Amount Paid<br>€280.50                  |
| Cancel Send to Applicant                |
|                                         |

Figure 14 - Card Payment transaction confirmation details

Once payment is completed, click Send To Applicant button, add a comment if required and click Send to Applicant.

| 7XU                           |                                                                                 |    |           |
|-------------------------------|---------------------------------------------------------------------------------|----|-----------|
| ition Code                    |                                                                                 |    |           |
|                               | Please confirm                                                                  | ×  |           |
| ference<br>95                 |                                                                                 |    |           |
| <b>on Date</b><br>20 13:49:38 | An invitation e-mail will be sent to the applicant to complete the application. |    |           |
| Paid                          | Comments                                                                        | Į, | Applicant |
|                               | Cancel Send to Applicant                                                        |    |           |
| kie Policy   Dis              |                                                                                 |    |           |

Figure 15 – Confirmation screen before sending application

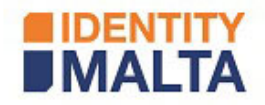

#### **Review Application by the Applicant**

Employer submission sends the application to the applicant.

Applicant will receive an email on the email address previously provided by the employer.

Applicant will provide date of birth together with the travel document number. If the application is already in possession of a valid e-ID account, the system will redirect the user to the e-ID login screen.

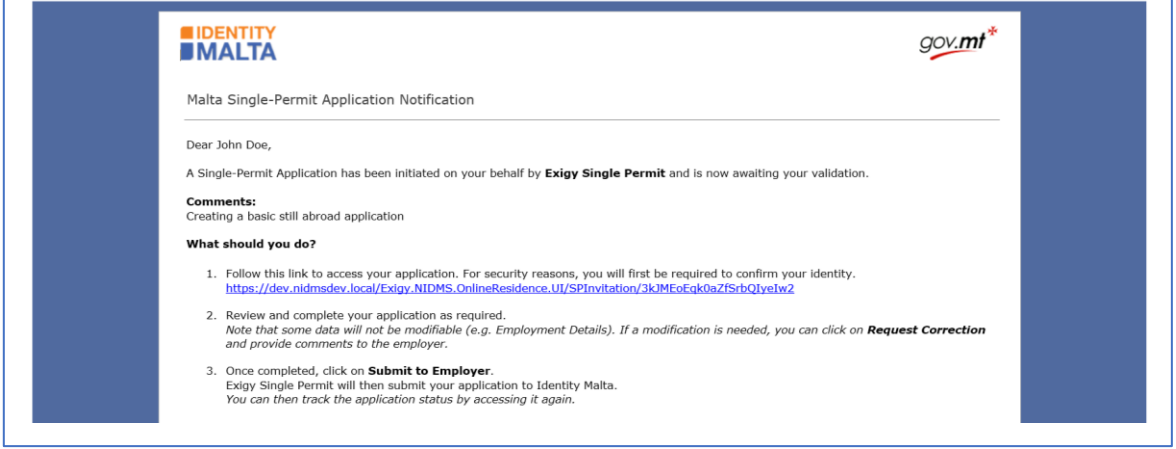

*Figure 16 – Email sent to the applicant by the employer with invitation link* 

| TA<br>TA                                                 |                     |                             | Log In |
|----------------------------------------------------------|---------------------|-----------------------------|--------|
|                                                          | Online<br>Non-EU: S | Application<br>ingle Permit |        |
|                                                          |                     |                             |        |
|                                                          |                     |                             |        |
| Invitation Verification                                  | 1                   |                             |        |
| Date of Birth                                            | I                   | Travel Document No          |        |
| Date of Birth<br>dd/mm/yyyy                              | **<br>              | Travel Document No          |        |
| Invitation Verification     Date of Birth     dd/mm/yyyy |                     | Travel Document No          |        |
| Invitation Verification     Date of Birth     dd/mm/yyyy |                     | Travel Document No          |        |
| Invitation Verification     Date of Birth     dd/mm/yyyy | 13                  | Travel Document No          |        |
| Invitation Verification     Date of Birth     dd/mm/yyyy | 13                  | Travel Document No          |        |

Figure 17 – Invitation verification

Insert information required, then click Confirm button.

Applicant will review and update/correct the residence details and upload any missing documents.

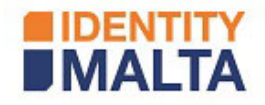

|                                             |                                                     |                               | Home                        | Logged in as John Doe Log Out  |
|---------------------------------------------|-----------------------------------------------------|-------------------------------|-----------------------------|--------------------------------|
| Online Application<br>Non-EU: Single Permit | John DOE - R9292239<br>Applicant Review In Pr       | <b>5</b><br>ogress            |                             |                                |
| Step 1: Applicant's<br>Personal Details     | Step 2: Applicant's<br>Residence Details            | Step 3:<br>Employment Details | Step 4:<br>Documents Upload | Step 5:<br>Application Summary |
|                                             |                                                     |                               |                             |                                |
|                                             | Application Context                                 |                               |                             |                                |
|                                             | Still Abroad<br>Still Abroad Application (Excluding | Recruiting/Temping Agents)    |                             |                                |
|                                             | Applicant's Details                                 |                               |                             |                                |
| 0                                           | Personal Details                                    |                               |                             |                                |
|                                             | Maltese Registration No                             |                               |                             |                                |
|                                             | Last Name                                           |                               |                             |                                |
|                                             | Doe                                                 |                               |                             |                                |

Figure 18 - Personal details for Applicant

To change any of the information click the **Request Correction** button.

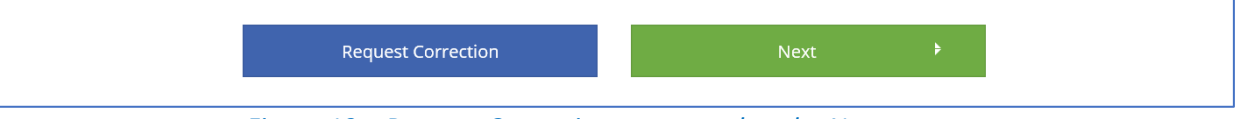

Figure 19 – Request Correction or proceed to the Next page

Review the application, and if everything is correct, click the **Submit To Employer** button.

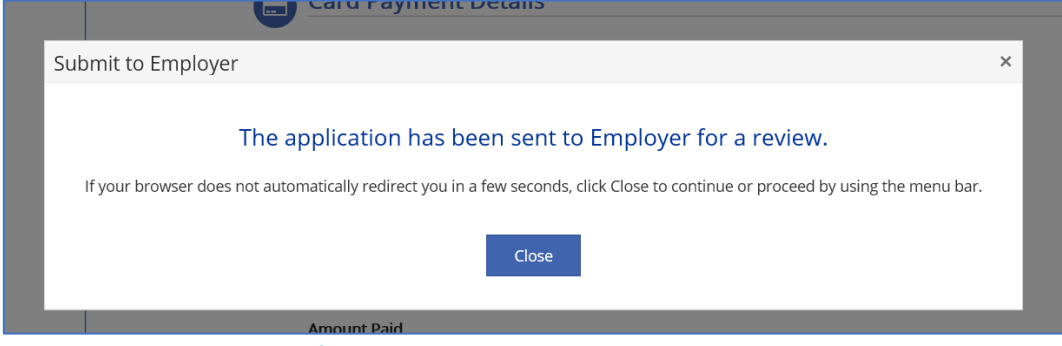

*Figure 20 – Confirmation that application has been sent to Employer* 

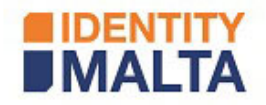

### Submission of Application by Employer

Employers login to the Single Permit portal and search for applications with **Pending Submission by Employer** status.

Applications with this status are complete and can be sent to IMA for processing. Filter button on each column allows filtering by required criteria.

|                                                       |                                      |               |                  |              | Home Logged in as Ozzy Osbourne Log            | Out                        |
|-------------------------------------------------------|--------------------------------------|---------------|------------------|--------------|------------------------------------------------|----------------------------|
| Online Application<br>Non-EU: Single I<br>Manage your | Permit<br>Applications               |               |                  |              |                                                |                            |
| Select Employer                                       | Greate New Application     Applicant | Date of Birth | Job Title        | Created Date | Status                                         | T                          |
| <ul> <li>CSL Single Permit</li> </ul>                 |                                      |               |                  |              |                                                | Show items with value that |
| R98846301                                             | Hanna GATT - 0029823A                | 29/12/1999    | Plumber          | 25/02/2020   | Pending Review by Applicant                    | Is equal to                |
| R92946397                                             | Ann DOE - 0012122A                   | 29/12/1999    | Plumber          | 24/02/2020   | Collection letter posted to registered address | In Progress                |
| R96436492                                             | Juan PEREZ - 0012398A                | 29/12/1999    | Plumber          | 21/02/2020   | Collection letter posted to registered address | Select Value               |
| R97663514                                             | Raina KALAFATIS - 0600119A           | 20/08/1991    | Title Job        | 02/08/2018   | Rejected                                       | Pending Submission by      |
| R90795059                                             | Raina FILLINGIM                      | 02/06/1986    | vessel master    | 15/01/2018   | Applicant Review In Progress                   | Employer                   |
| R94678066                                             | Yuki RHYMES - 0058287A               | 15/01/1998    | dish washer      | 15/01/2018   | Rejected                                       | Rejected                   |
| R92758697                                             | Tammara FILLINGIM - 0600102A         | 05/01/2000    | hair dresser     | 05/01/2018   | Rejected                                       | Approved                   |
| R96156076                                             | Keneth FISHBURNE - 0600090A          | 21/06/1995    | Scuba Instructor | 26/06/2017   | In Progress                                    | Progress                   |
| R94855852                                             | Teri JACOBOS                         | 11/11/1990    | Chef             | 26/06/2017   | Applicant Review In Progress                   |                            |
|                                                       |                                      |               |                  |              |                                                |                            |

*Figure 21 – Application list with filtering options* 

|       | MALTA                                                            |                                          |               |                          |                             | Home Logged in as (             | Dzzy Osbourne Log Out |
|-------|------------------------------------------------------------------|------------------------------------------|---------------|--------------------------|-----------------------------|---------------------------------|-----------------------|
| Onlir | ine Application                                                  |                                          |               |                          |                             |                                 |                       |
| Nor   | n-EU: Single Perr                                                | nit                                      |               |                          |                             |                                 |                       |
| Ma    | anage vour An                                                    | olications                               |               |                          |                             |                                 |                       |
| ivic  | unage your rip                                                   | plications                               |               |                          |                             |                                 |                       |
|       |                                                                  |                                          |               |                          |                             |                                 |                       |
|       |                                                                  |                                          |               |                          |                             |                                 |                       |
| 5     | Select Employer 🔹                                                | Create New Ap                            | oplication    |                          |                             |                                 |                       |
| 4     | Select Employer 🗸                                                | <ul> <li>Create New Applicant</li> </ul> | Date of Birth | ▼ Job Title              | Y Created Date              | ▼ Status                        | Ŧ                     |
|       | Select Employer  Reference  Exigy Single Permit                  | Create New Applicant                     | Date of Birth | ▼ Job Title              | Y Created Date              | ▼ Status                        | Ŧ                     |
| 4     | Select Employer   Reference   Exigy Single Permit                | Create New Applicant                     | Date of Birth | ▼ Job Title              | Created Date                | Status                          | T su Employer         |
| 4     | Select Employer<br>Reference<br>Exigy Single Permit<br>R92922395 | Create New Applicant                     | Date of Birth | ▼ Job Title<br>Carpenter | Created Date     17/03/2020 | Status     Pending Submission t | Y Employer            |
|       | Select Employer  Reference  Exigy Single Permit R92922395        | Create New Applicant                     | Date of Birth | Job Title     Carpenter  | Created Date     17/03/2020 | Status     Pending Submission B | Y Employer            |

Figure 22 – Search results

Selecting required application, summary screen will open to allow for a last verification. Options at this stage are:

- Modify the application using the **Modify** button, or
- Withdraw the application using the Withdraw button, or
- Submit to IMA using the Submit Application button

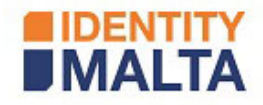

| MALIA                 |                                                                                                    |                                                             | Hume Lagged                       | The as Obly Osbourne Sag the |
|-----------------------|----------------------------------------------------------------------------------------------------|-------------------------------------------------------------|-----------------------------------|------------------------------|
| Non-EU: Single Permit | John DDE - R92922395<br>Fonding Schmatten b                                                                     | l<br>y Employer                                             | Withdraw Modify                   | Hesend Link to Applicant     |
|                       | Application Summary<br>Still Abroad Application (Excludi                                                        | ing Recruiting/Temping Agents                               | 0                                 |                              |
| 0                     | Applicant's Personal De                                                                                         | tails                                                       |                                   |                              |
|                       | Last Name                                                                                                    | Pormer Sumame                                               | First Name(x)                     |                              |
|                       | Current Nationality<br>Alghan                                                                                   | Birth Nationality<br>Afghan                                 | Country of Birth<br>Afgharistan   |                              |
|                       | Place of Birth<br>Kabul                                                                                         | Date of Birth<br>29/12/1999                                 | Gender<br>Male                    |                              |
|                       | Marital Status<br>Single                                                                                        | Maltese Registration No                                     |                                   |                              |
| C                     | Applicant's Contact Deta                                                                                        | aits                                                        |                                   | -                            |
|                       | Phone Number                                                                                                    | Mobile Phone Number<br>234876                               | E-Mail Address<br>(of m.doedpt).c |                              |
|                       | Travel Documentation                                                                                            |                                                             |                                   | _                            |
|                       | Passport A123A (Alghamitary<br>Valid from 07/05/2019 To 11/                                                     | 12/2029                                                     |                                   |                              |
| 0                     | Settlement                                                                                                    |                                                             |                                   | _                            |
|                       | Currently Residing In Afghanistan<br>Country of Residence prior to Settle<br>Intended Country of Next Settlemen | Since 12/13/2009<br>ment in Malta Alghenistan<br>it Uningen |                                   |                              |
|                       | intended Duration of Skay in Malta                                                                              | indefasta                                                   |                                   |                              |
| G                     | Address in Maita                                                                                                |                                                             |                                   |                              |
|                       | Permanent Address Abr                                                                                           | oad                                                         |                                   | _                            |
|                       | Employer's Datails                                                                                              |                                                             |                                   |                              |
| 0                     | Exipt Single Permit                                                                                             |                                                             |                                   |                              |
|                       | VAT Registration No<br>123456789                                                                                | Registration No<br>c123456789                               |                                   |                              |
|                       | Address<br>exigy<br>Main Street.                                                                                |                                                             |                                   |                              |
| 0                     | Job Description                                                                                                 |                                                             |                                   |                              |
|                       | Employment Licence ETC/123ABC                                                                                   | Valid from 25/02/2018 To 30/                                | 06/2021                           |                              |
|                       | Carpenter<br>Place of Work                                                                                      | From 01/54/2020 To 01/04/202                                | 1                                 |                              |
|                       | Bickickara<br>Annual Gross Salary<br>415 000 - 418 000                                                          |                                                             |                                   |                              |
| C                     | Employer's Contact Deta                                                                                         | ails                                                        |                                   |                              |
|                       | Contact Person                                                                                                  |                                                             |                                   |                              |
|                       | Telephone Mobile<br>87634                                                                                       | E-Mail Addr<br>ann gwrifiti                                 | ets<br>c                          |                              |
|                       | Documents                                                                                                    |                                                             |                                   | _                            |
|                       | 1. Work Contract<br>testingtive pdf                                                                             |                                                             |                                   |                              |
|                       | 2. Passport (Full Copy)<br>testingtrix pdf                                                                      |                                                             |                                   |                              |
|                       | 3. Position Description<br>testinging pdf                                                                       |                                                             |                                   |                              |
|                       | 4. Searches for Mattese/EU/EEA/Swi<br>testingtrix pill                                                          | ss Candidates                                               |                                   |                              |
|                       | 5. Declaration of Suitability<br>Unublighty.pdf                                                                 |                                                             |                                   |                              |
|                       | requilition bill                                                                                                |                                                             |                                   | Ļ                            |
| G                     | Card Payment Details                                                                                            |                                                             |                                   | - 1                          |
|                       | Transaction ID<br>STG0001100                                                                                    |                                                             |                                   |                              |
|                       | Authorisation Code<br>L 0003                                                                                    |                                                             |                                   |                              |
|                       | Order Reference<br>8929322995                                                                                   |                                                             |                                   |                              |
|                       | Transaction Date<br>17/03/2020 13:49:38                                                                         |                                                             |                                   |                              |
|                       | Amount Paid<br>(200.56                                                                                          |                                                             |                                   |                              |
|                       |                                                                                                    |                                                             |                                   |                              |
|                       | Cancel                                                                                                    |                                                             | Subest Application                |                              |

Figure 23 – Application summary

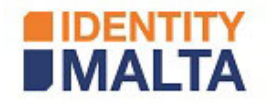

## **Online Portal - Status Description**

| Portal Status                  | Description                                                                                       |
|--------------------------------|---------------------------------------------------------------------------------------------------|
| Pending Completion by Employer | Application still needs to be finalised by Employer                                               |
| Pending Review by Applicant    | Applicant needs to review, update and proceed with application                                    |
| Applicant Review in Progress   | Applicant is in the process of reviewing, updating the application                                |
| Pending Submission by Employer | Application has been updated by applicant but needs to be submitted to Identity Malta by Employer |
| Submitted                      | Application has been submitted to Identity Malta                                                  |
| Withdrawn                      | Employer has withdrawn application before it was sent and accepted by Identity Malta              |
| Rejected                       | Application has been rejected by Identity Malta                                                   |
| In Progress                    | Application has been received and is being processed                                              |
| Processing by Third Parties    | Application is being validated by the relevant authorities                                        |
| Ready for Final Approval       | Application is being processed and will be ready soon.                                            |
|                                | Applicant will be receiving the Approval in Principle to set                                      |
|                                | an appointment for the biometric and picture process                                              |
| Revoked                        | Application has been processed by Identity Malta but revoked                                      |
| Approved                       | Application is approved                                                                           |
| Collection letter posted to    | Application has been approved and applicant will receive                                          |
| registered address             | the collection letter in post to proceed to Identity Malta and                                    |
|                                | collect – note that no collection is possible without                                             |
|                                | presentation of letter                                                                            |
| Issued                         | Residence Card has been issued and collected                                                      |

If you have problems with setting the above process kindly e-mail: onlinesinglepermit.ima@gov.mt